## Відправлення в роботі

Відправлення в процесі обробки з частковими відправленнями перераховані в розділі Відправлення в процесі обробки, якщо в поточній групі місцезнаходження все ще є запас в наявності.

## Скасування відправлень

Нижче наведено кроки для скасування відправлень:

**Крок 1:** Показати фільтр: Використовуйте опцію "**Показати фільтр**" у верхній правій частині, поруч з кнопкою "Експорт", щоб знайти відправлення, яке потрібно скасувати.

| Consignment Number | Actual Date of Dispatch | Search                           |
|--------------------|-------------------------|----------------------------------|
| Convignment Nomber |                         | Shareh among relevant properties |
|                    |                         |                                  |

Оператор може шукати відправлення за його номером, фактичною датою відправлення або за будь-якою іншою інформацією про відправлення у вікні пошуку.

**Крок 2:** Натисніть на кнопку "**Параметри**" в правому кінці відправлення і виберіть кнопку "**Скасувати**" з випадаючого меню, що з'явиться.

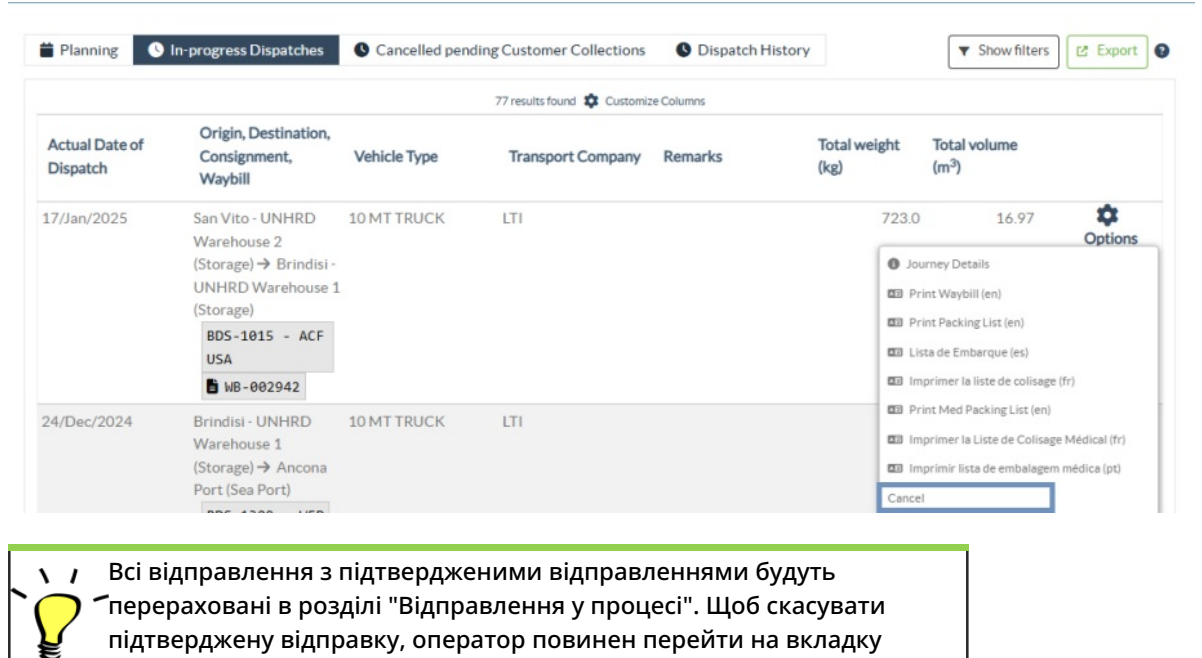

"Відправлення в роботі" і виконати кроки скасування

**Крок 3:** З'явиться вікно з деталями відправлення. Оператор повинен підтвердити деталі і натиснути на кнопку "Видалити", щоб підтвердити скасування відправлення.

Вибрані відправлення будуть повернуті до розділу Заплановані рейси. Зверніть увагу, що всі поля є такими, якими вони були введені оператором на момент відправлення, і неактивні. Оператор не може внести в них жодних змін. Якщо відправлення скасовано, власники вантажу і одержувачі вантажу (якщо вони відрізняються від власника) будуть автоматично повідомлені про зміни. Операторам RITA буде запропоновано надати пояснення, чому відправлення було скасовано.

| Search Kecent Journeys (Please select by typing)                                                           | Search Kecent Drivers (Please select by typing) |      |
|----------------------------------------------------------------------------------------------------|-------------------------------------------------|------|
| Vehicle: ID - Category - Type - Driver Name 😽                                                              | Driver: ID - Name - Contact                     | *    |
| Vehicle Id                                                                                                 | Driver Licence / ID Number                      |      |
| 11876                                                                                                    | Driver Licence / ID Number                      | 1    |
| Vehicle Category                                                                                           | Driver Name / Owner Name                        |      |
| Helicopter                                                                                                 | Driver Name / Owner Name                        | -    |
| Vehicle Type                                                                                               | Driver Contact                                  |      |
| 12 😵                                                                                                    | Driver Contact                                  | 5    |
| Transport Company                                                                                          |                                                 |      |
| Transport Company 😸                                                                                        |                                                 | - 1  |
| Remarks                                                                                                    |                                                 | . I  |
|                                                                                                    |                                                 | 1    |
| LTI#                                                                                                    |                                                 | . I. |
|                                                                                                    |                                                 | - 1  |
| Brindisi - UNHRD Warehouse 1→ EUR Service Genova Srl BDS-1731 -<br>BDS-1731-1: Food Security - Canned food | WFP 🖥 WB-000220                                 |      |
| Dispatched Quantity in                                                                                     | Good Condition 10000<br>Each                    |      |
| Close Dialog                                                                                               | a Delete                                        |      |